令和5年1月から普通車の車検証の仕様がICタグ付きの電子車検証に変更になり ました。紙面では車検満了日等が確認できない為、ICタグ内に入っている車両 情報を確認する為には、「車検証閲覧アプリ」のダウンロードを推奨していま す。車両情報は、ホリデー車検のご予約の際にも必要になります。以下の方法 をご参考にアプリで車両情報のダウンロードをお願い致します。

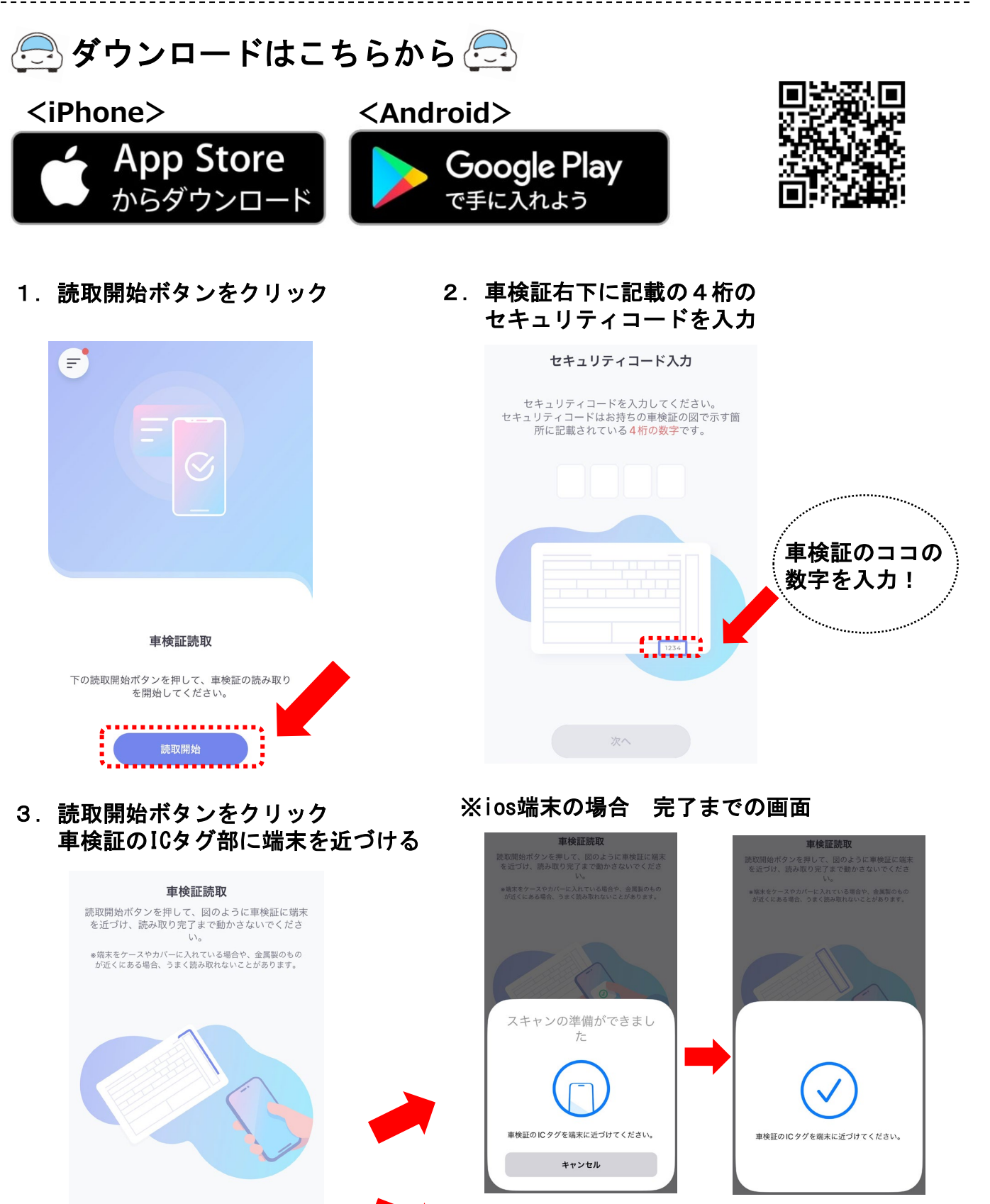

読取開始

※Android端末の場合 そのまま読み取りができます

4. 車検満了日をお知らせする 機能を有効にする場合は設定 するをクリック

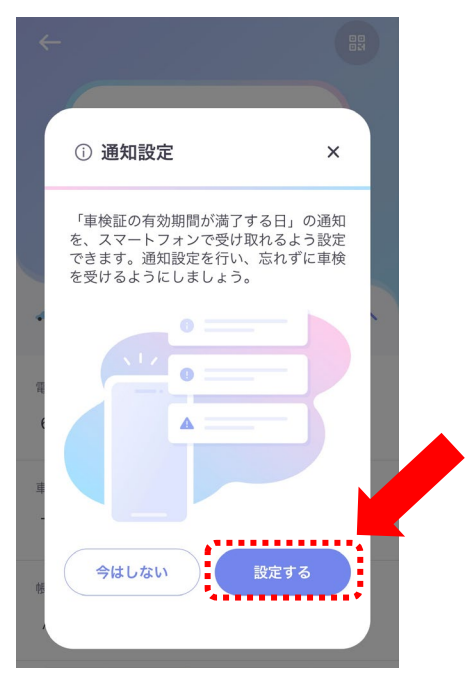

5. 読取完了後、車検証情報が表示されます 右下のダウンロードアイコンをタップ するとPDFデータでスマホ内に保存できます

| 奈良<br>あ 〇〇〇〇〇<br>取得日時: 2023/04/07 08:53 |   |
|-----------------------------------------|---|
| ⊷ 基本情報                                  | ^ |
| 電子車検証管理番号<br><b>000000</b>              |   |
| 車両ID<br><b>000000</b>                   |   |
| 帳票タイプ<br>A                              |   |
| 電子車検証発行年月日<br>令和5年2月27日                 | 4 |

※車検満了日の60日前・30日前・1日後に 通知が来ます

6. PDFファイルの保存先(ご利用端末により異なる場合があります)

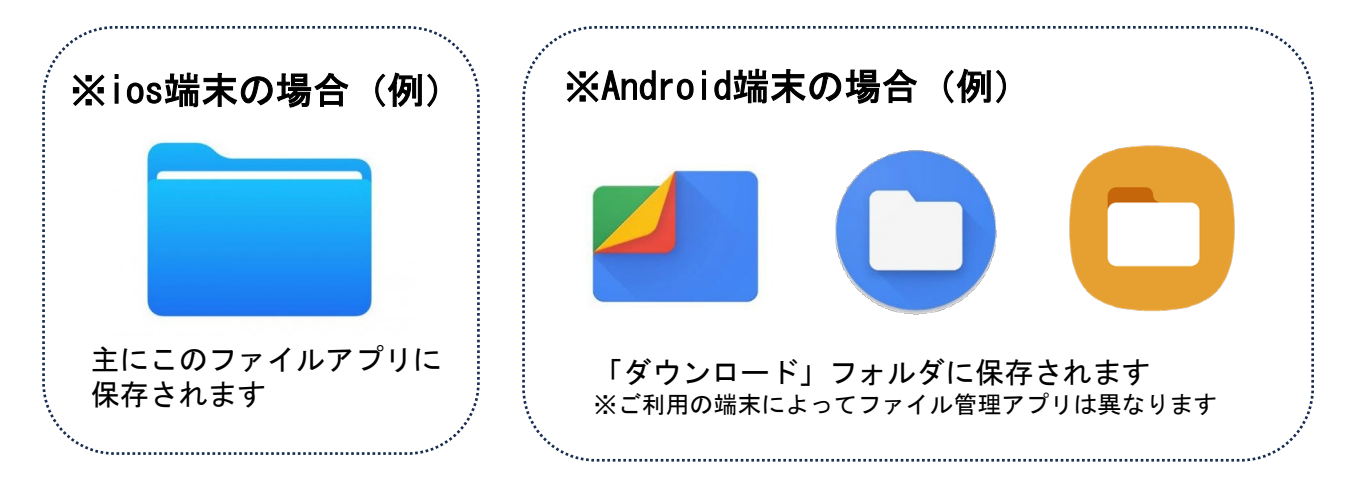